## 取下げ処理(総合振込の例)

| n ホーム                                                     | 会 11 振込・振替・2 こか日 一括伝送 2 浸 承認 2 お客さま登録情報                                                              |  |  |  |  |  |  |
|-----------------------------------------------------------|----------------------------------------------------------------------------------------------------|--|--|--|--|--|--|
| 総合振込:サービスの選択                                              | ( <b>2</b> 00)                                                                                       |  |  |  |  |  |  |
|                                                           |                                                                                                    |  |  |  |  |  |  |
| ご希望のお手続きを選択してください。                                        |                                                                                                    |  |  |  |  |  |  |
| 1. お振込データの作成                                              |                                                                                                    |  |  |  |  |  |  |
| 作成・変更が完了した総合振込データは「承認待」状態となり、『承認』処理を行うまで実行されませんのでご注意ください。 |                                                                                                    |  |  |  |  |  |  |
| 2 作成                                                      | 当行および他行の国内本支店宛のお振込が「総合振込(一覧形式)」にて依頼できます。                                                             |  |  |  |  |  |  |
| ▶ 変更                                                      | 作成時に保留したデータを変更(振込指定日変更・振込金額変更等)できます。                                                                 |  |  |  |  |  |  |
| ▶ 削除                                                      | 作成時に保留したデータを削除できます。                                                                                  |  |  |  |  |  |  |
| アップロード                                                    | 本サービスでダウンロードしたCSV形式のデータや会計ソフト等で作成した全銀形式の振込データをアッ<br>プロードできます。総合振込全銀EDI申込の場合は、XML形式の振込データもアップロードできます。 |  |  |  |  |  |  |
| Øウンロード                                                    | 登録した振込先口座をダウンロードして、振込データを作成できます。作成した振込データは「アップ<br>ロード」から取込めます。                                       |  |  |  |  |  |  |
| 2. 承認待ちお振込データの取下                                          | 1                                                                                                    |  |  |  |  |  |  |
| 2 取下げ                                                     | 承認待ち振込データを取下げできます。                                                                                   |  |  |  |  |  |  |
| 3. お振込データ処理状況の確認                                          | 3                                                                                                    |  |  |  |  |  |  |
| 取引状況照会                                                    | 総合振込データの処理状況(作成・承認、承認後の資金決済状況等)の確認ができます。                                                             |  |  |  |  |  |  |
| 4. お振込先メンテナンス                                             |                                                                                                    |  |  |  |  |  |  |
| 2 振込先登録一覧                                                 | 振込先登録の照会・新規登録・変更・削除ができます。                                                                            |  |  |  |  |  |  |
| グループ名称登録・変更                                               | 振込先口座をグループ分けするための「名称」登録ができます。                                                                        |  |  |  |  |  |  |
| > 振込先取込                                                   | CSV形式のデータや会計ソフト等で作成した全銀形式の振込先データを取込みできます。                                                            |  |  |  |  |  |  |

データ作成後に金額等内容を修正したい場合、 承認前であればデータを取下げることで、作成中 の状態にお戻しいただけます。

取下げ方法は総合振込、給与振込、地方税納付、 自動集金、ワイドネット回収等で同じ対応方法の ため、代表例として総合振込の画面でご案内し ます。

※承認後に変更したい場合は、「承認」メニュー より「差戻し」を行なってください。

ただし 「差戻し」 は承認時限を過ぎるとできません。

 一括伝送でメニューより各種サービス(総合・ 給与・自動集金・ワイドネット回収等)を選択 し、表示されたメニューより「取下げ」をクリッ クします。

2 取下げをしたいデータの「選択」をクリックします。

| ↑ ホーム                                                                                                    |     | ■ 振込・振替・<br>■ 料金払込 |            | 🛃 承認            | ▲ お客さま登録情報 |  |  |  |  |
|----------------------------------------------------------------------------------------------------|-----|--------------------|------------|-----------------|------------|--|--|--|--|
| 総合振込:振込データの取下げ(取引選択)                                                                                                    |     |                    |            |                 |            |  |  |  |  |
| 取引選択 > 内容確認 >                                                                                                    |     |                    |            |                 |            |  |  |  |  |
| 取下げを行う「お振込データ」を選択してください。<br>・一覧表には、承認依頼したデータのみ表示されます。<br>・グレーのお振込データイは、承認時限を接通しています。<br>※最終更新日より3ヵ月経過後に自動的に消去されます。<br>・取下げするデータが複数ある場合は、1件ずつ手続きしてください。 |     |                    |            |                 |            |  |  |  |  |
| 指定日                                                                                                    | 明細数 | 振込金額合計             | 最終更新日      | 最終更新者<br>利用者コード | 2          |  |  |  |  |
| 2004/03/29                                                                                                    | 1件  | 5,000円             | 2004/03/25 | 9999            | ▶ 選択       |  |  |  |  |
| 2004/03/29                                                                                                    | 1件  | 500円               | 2004/03/25 | 9999            | ▶ 選択       |  |  |  |  |

|                      | _            |                     | _                        |                       |               |         | _             |              |  |
|----------------------|--------------|---------------------|--------------------------|-----------------------|---------------|---------|---------------|--------------|--|
| <b>1</b> ホーム         |              | 」座照会                | ・ 振込・振行<br>振込・振行<br>料金払う |                       | 活伝送           | 🛃 承認    | 💙 上 お客さ       | <b>ま登録情報</b> |  |
| 総合振込:振込データの取下げ(内容確認) |              |                     |                          |                       |               |         |               |              |  |
|                      |              |                     |                          |                       |               | 取引選択 >  | 内容確認 >        | 受付完了         |  |
|                      |              |                     |                          |                       | L             |         |               |              |  |
| 取下げ」するお取引の           | 内容を確認してく     | ください。               |                          |                       |               |         |               |              |  |
|                      |              |                     |                          |                       |               |         |               |              |  |
| お取引内容                |              |                     | 147 1417 000074          |                       |               |         |               |              |  |
| 出金口座                 |              | 本店宮寨                | 部 普通 0000071             |                       |               |         |               |              |  |
| 依頼人名                 |              | ゴタンダ                | アプリケーシヨンカ1               | イハッグループ               |               |         |               |              |  |
| 指定日                  |              | 2004/03             | 3/31(水)                  |                       |               |         |               |              |  |
| お振込先一覧               |              |                     |                          |                       |               |         |               |              |  |
| 65100270 98          |              | i i                 |                          |                       |               |         |               |              |  |
| 件数合計                 | EDI明珊奴<br>合計 |                     | 支払金額合計                   | 手数料(先方)               | 手数精           | 手数料(当方) |               | 振込金額合計       |  |
| 50件                  | 2000         | 忤                   | 511,000円                 | 3,78                  | 80円           | 21,420円 | 516,220円      |              |  |
| EDI情報                | ٦            | 金口座                 | 受取人名 (力ナ)                |                       | 支払金額          | 手数料     | 振込金額          | 調整           |  |
|                      | 阿波绵          | ( <del></del>       | 受职人名 (漢字)                |                       | (H)           | (円)     | (円)           |              |  |
| <u>EDI情報有り</u>       | 本店営<br>普通 9  | 13<br>業部<br>9999999 | アワシヨウジ. 力<br>阿波商事株式会社    |                       | 1,000,000,000 | 当 420   | 1,000,000,000 |              |  |
| 阿波銀                  |              | 行                   | アワシヨウジ. カ サコ. エイ         |                       | 400.000       | NK 400  | 400.000       |              |  |
|                      | 1在百叉<br>普通 0 | 6<br>000012         | 阿波商事株式会社                 | 100,000 = 420 100,000 |               |         |               |              |  |
| 承認者情報                |              |                     |                          |                       |               |         |               |              |  |
| 一次承認者                |              | 渡辺 太                | 郎                        |                       |               |         |               |              |  |
| 最終承認者                |              | 北村 次郎               |                          |                       |               |         |               |              |  |
|                      |              |                     |                          |                       |               |         |               |              |  |
|                      |              |                     |                          |                       |               |         |               |              |  |
| JXXE                 |              |                     |                          |                       |               |         |               | ~            |  |
|                      |              |                     |                          |                       |               |         | (全角120        | )文字以内)       |  |
|                      |              |                     |                          |                       | _3            |         |               |              |  |
|                      |              |                     |                          | 取下げ                   |               |         |               |              |  |
|                      |              |                     |                          |                       |               |         |               |              |  |

| 総合振込:振込データの取下げ(受付完了)                                                                 |          |                                 |                   |                       |                |             |           |            |               |      |
|--------------------------------------------------------------------------------------|----------|---------------------------------|-------------------|-----------------------|----------------|-------------|-----------|------------|---------------|------|
|                                                                                      |          |                                 |                   |                       |                |             |           | 取引選択       | > 内容確認 >      | 受付完了 |
| 下記のお振込データの取下げを受付けました。<br>なお再度データの作成を行う場合、総合振込メインメニュー「変更」を選択してください。<br><b>  お取引内容</b> |          |                                 |                   |                       |                |             |           |            |               |      |
| 出金口座                                                                                 |          |                                 | 本店営業              | 能普通 0000071           |                |             |           |            |               |      |
| 依頼人名                                                                                 |          |                                 | ゴタンダ              | ダアプリケーシヨンカイハツグループ     |                |             |           |            |               |      |
| 指定日                                                                                  |          |                                 | 2004/0            | 3/31(水)               |                |             |           |            |               |      |
| お振込先一覧                                                                               |          |                                 |                   |                       |                |             |           |            |               |      |
| 件数合計                                                                                 | EDI<br>î | □明細数<br>合計                      |                   | 支払金額合計                | 手数料(先方)        | 手数料         |           | (当方)       | 振込金額合計        |      |
| 50件                                                                                  |          | 2000                            | 件                 | 511,000円              | 3,78           | 80円 21,420円 |           | 3 516,220円 |               |      |
|                                                                                      |          |                                 |                   |                       |                |             |           |            |               |      |
| EDI情報                                                                                |          | 入会                              | 白座                | 受取人名(力ナ)<br>受取人名(漢字)  |                | Ż           | (円)       | 手数料<br>(円) | 振込金額<br>(円)   | 調整   |
| EDI情報有り                                                                              |          | 阿波銀行<br>本店営業<br>普通 99           | 亍<br>戦部<br>999999 | アワシヨウジ. カ<br>阿波商事株式会社 |                | 1,00        | 0,000,000 | 当 420      | 1,000,000,000 |      |
| <u>EDI情報有り</u>                                                                       |          | 阿波銀行<br>佐古支属<br>4 <sup>00</sup> | 宁<br>吉<br>000012  | アワシヨウジ.カ<br>阿波商事株式会社  | サコ.エイ<br>佐古営業所 | 100,000     |           | 当 420      | 100,000       |      |
| 総合振込メニュー                                                                             | -^ ]     |                                 |                   |                       |                |             |           |            |               |      |

## 3 取消データの詳細内容が表示されますので、 内容を確認後「取下げ」をクリックします。

4受付完了画面になりますので、内容を再度確認 して「総合振込メニューへ」をクリックして元 のサービスの選択画面に戻ります。

✓ 取下げ作業完了